## Setting Up Perusall for your course

1. In your course, go to the gear and turn editing on. Go to a week and click on Add an Activity or Resource.

| ANOVER |                                                                                                    |                               |   |
|--------|----------------------------------------------------------------------------------------------------|-------------------------------|---|
|        | Add a commercial and thoughts on emotions and effectiveness                                                                                                    |                               |   |
| nts    |                                                                                                    | + Add an activity or resource |   |
|        | + Shotgun house ∢                                                                                                    | Edit 🝷                        |   |
|        |                                                                                                    | + Add an activity or resource |   |
|        | + Bungalow »                                                                                                    | Edit 👻                        |   |
| ulture |                                                                                                    | + Add an activity or resource | > |
|        | + Cape Cod ≠                                                                                                    | Edit 🝷                        |   |
|        | N                                                                                                    | + Add an activity or resource |   |
|        | + Arts and Crafts 🖌                                                                                                    | Edit -                        |   |
|        |                                                                                                    | + Add an activity or resource | 1 |
|        | a stand in the second second sec | 8                             |   |

2. On the menu, click the radio button for the External tool icon and click Add.

| Add a commercial and th | Add an activity or re | esource                                                                                                    |                             |
|-------------------------|-----------------------|----------------------------------------------------------------------------------------------------|-----------------------------|
|                         | ACTIVITIES            | The external tool activity module enables                                                                    | A I an activity or resource |
|                         | O                     | students to interact with learning resources<br>and activities on other web sites. For                       |                             |
| ✤ Shotgun house         | O 🌆 Attendance        | example, an external tool could provide<br>access to a new activity type or learning                         | Edit 👻                      |
|                         | BigBlueButtonBN       | materials from a publisher.                                                                                  | I an activity or resource   |
| 🕂 Bungalow 🍬            | 🔿 🧓 Chat              | To create an external tool activity, a tool<br>provider which supports LTI (Learning Tools                   | Edit 🝷                      |
|                         | O ? Choice            | Interoperability) is required. A teacher can                                                                 | an activity or resource     |
| + Cape Cod              | O B Database          | of a tool configured by the site administrator.                                                              | Edit 🔻                      |
|                         | External tool         | External tool activities differ from URL resources in a few ways:                                            | l an activity or resource   |
| ✤ Arts and Crafts       | FlatWorld<br>Homework | <ul> <li>External tools are context aware i.e. they<br/>have access to information about the user</li> </ul> | Edit 🝷                      |
|                         | 🔿 <u>नि</u> Forum     | who launched the tool, such as institution,<br>course and name                                               | I an activity or resource   |
| ✤ Ranch house           | Glossary              | <ul> <li>External tools support reading, updating,<br/>and deleting grades associated with the</li> </ul>    | Edit 🔻                      |
|                         | 🔿 📝 Journal           | activity instance                                                                                            | I an activity or resource   |
|                         | O 🗄 Lesson            | relationship between your site and the tool                                                                  |                             |
|                         | O C PDF Annotation    | provider, allowing secure communication<br>between them                                                      | Edit 🝷                      |
|                         | O Purchase Course     | More help                                                                                                    | an activity or resource     |

3. Click on the arrow icon for the Automatic Based on Tool URL area. This will generate a drop-down menu.

|                              | - STATE               | ZANAD                     |                                                                                                    | Constanting of | CO CONTRACTO           |
|------------------------------|-----------------------|---------------------------|----------------------------------------------------------------------------------------------------|----------------|------------------------|
| import course                | test                  |                           |                                                                                                    | S. 5           |                        |
| Dashboard / My courses / ict | Bungalow Adding a new | External tool to Bungalow | and the second second s |                |                        |
|                              |                       |                           | and the second second                                                                                                    |                |                        |
| Adding a powel               | External tool to      | Pupadowo                  |                                                                                                    |                |                        |
| Adding a new i               |                       | Bungalow                  |                                                                                                    |                |                        |
| <ul> <li>General</li> </ul>  |                       |                           |                                                                                                    |                |                        |
| Activity name                | 0                     |                           |                                                                                                    |                |                        |
| Drawnforward tool            | -                     | (                         |                                                                                                    |                | _                      |
| Preconligured tool           | Autom                 | atic, based on tool URL   | × ه <del>از </del>                                                                                                    | Click to make  | e drop down menu visil |
|                              | Select                | content                   |                                                                                                    |                |                        |
| Tool URL                     | 0                     |                           |                                                                                                    |                |                        |
|                              |                       |                           |                                                                                                    |                |                        |
| Show more                    |                       |                           |                                                                                                    |                |                        |
| Privacy                      |                       |                           |                                                                                                    |                |                        |
| Thruby                       |                       |                           |                                                                                                    |                |                        |
| Grade                        |                       |                           |                                                                                                    |                |                        |

4. Select Perusall from the menu

| ×        | P Perusall                     | ×   Make your Mo     | odle Course Availa 🗙 📔 M Assign Roles to Indivi           | duals in You 🗙 📔 🕂 |
|----------|--------------------------------|----------------------|-----------------------------------------------------------|--------------------|
| anover.e | edu/course/modedit.php?add=lti | &type=&course=2838&  | section=9&return=0&sr=0                                   |                    |
|          |                                |                      |                                                           |                    |
|          |                                |                      |                                                           |                    |
|          | import cour                    | no tost              |                                                           |                    |
|          | import cour                    | se lest              | A TO FAIL OF A                                            | the state          |
|          | Dashboard / My courses /       | ict / Bungalow / Add | ing a new External tool to Bungalow                       |                    |
|          |                                |                      |                                                           |                    |
|          | Adding a ne                    | w External to        | ol to Bungalowa                                           |                    |
|          | Auding a ne                    |                      | Joi to Bullyalow                                          |                    |
|          | - General                      |                      |                                                           |                    |
|          | Activity name                  | 0                    |                                                           |                    |
|          |                                |                      |                                                           |                    |
|          | Preconfigured tool             | 0                    | Automatic, based on tool URL \$                           | + * ×              |
|          | 8                              |                      | Automatic, based on tool URL<br>Purchase Course Materials |                    |
|          | 8                              |                      | Research and Adopt Course Materials                       |                    |
|          | Tool URL                       | 0                    | ALEKS<br>Roof Polling                                     |                    |
|          | Show more                      |                      | W.W. Norton - InQuizitive                                 |                    |
|          | Privacy                        | <                    | Perusall                                                  |                    |
|          |                                |                      |                                                           |                    |
|          | Grade                          |                      |                                                           |                    |
|          | Common modu                    | le settings          |                                                           |                    |
|          |                                |                      |                                                           |                    |
|          | Restrict access                | 5                    |                                                           |                    |
|          |                                |                      |                                                           |                    |

5. Name your activity and fill out any settings for Privacy, Grade, etc. Then Save by clicking on a blue button.

| Activity name       | 0        | Chapter on the evolution of | Chapter on the evolution of the Bungalow Home |  |
|---------------------|----------|-----------------------------|-----------------------------------------------|--|
| Preconfigured tool  | 0        | Perusall                    | + 0 ×                                         |  |
|                     |          | Select content              |                                               |  |
| Show more           |          |                             |                                               |  |
| Privacy             |          |                             |                                               |  |
| Grade               |          |                             |                                               |  |
| Common module       | settings |                             |                                               |  |
| Restrict access     |          |                             |                                               |  |
| Activity completion | n        |                             |                                               |  |
| Tags                |          |                             |                                               |  |
| Competencies        |          |                             |                                               |  |
|                     |          |                             |                                               |  |

6. When you navigate back to the course page, you'll see the green icon with the name that you've given the activity.

| R                                                   |                                                 |
|-----------------------------------------------------|-------------------------------------------------|
| ♣ Shotgun house                                     | Edit 💌                                          |
|                                                     | + Add an activity or resource                   |
| + Bungalow 🖌                                        | Edit 🕶                                          |
| 🕂 📫 Chapter on the evolution of the Bungalow Home 🖋 | Edit 🝷 📝                                        |
|                                                     | + Add an activity or resource                   |
| + Cape Cod 🖋                                        | Edit 🝷                                          |
|                                                     | + Add an activity or resource                   |
|                                                     | Edit 🕶                                          |
|                                                     | <ul> <li>Add an activity or resource</li> </ul> |
|                                                     | Edit 💌                                          |
|                                                     | ✤ Add an activity or resource                   |

When you or the students click on the link, you'll see this screen. Your first time in Perusall, you will
have a set of buttons give you a quick overview of the screen layout – I would recommend that you take
the tour.

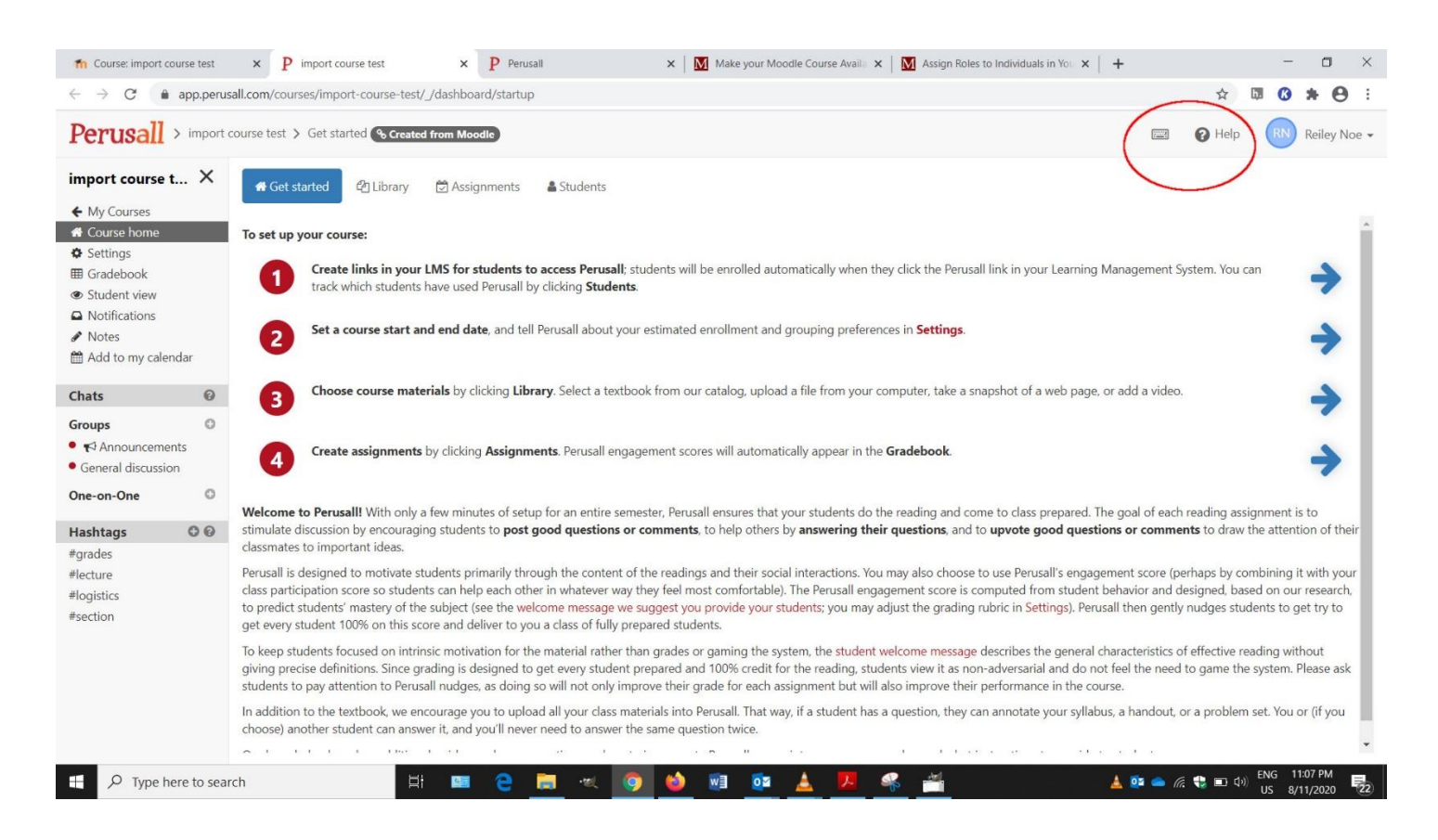

## More information

Unofficial Perusall Tutorial (8:08) - Carmen Leung, Dawson College

Introduction to Perusall. Gary King, Perusall.com & Harvard University

Perusall: Every Student Prepared for Class (5:49). University of Groningen

For Instructors, Perusal FAQ

For Students, Perusal FAQ